## ¿Cómo activar tu certificado digital Acepta?

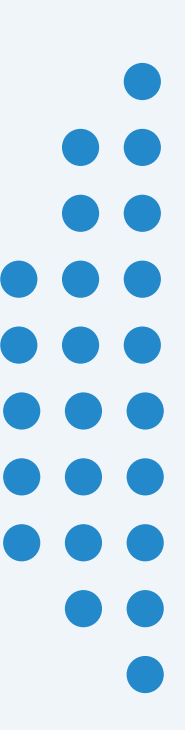

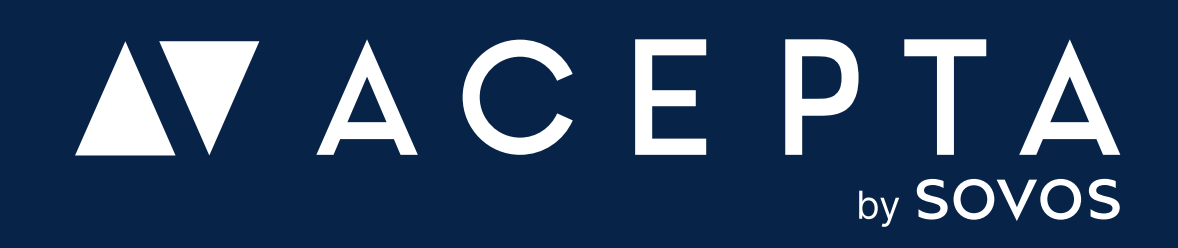

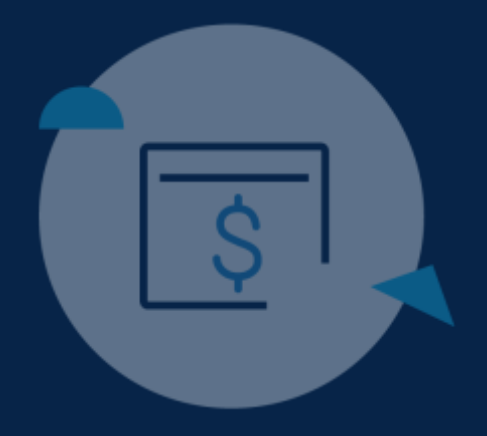

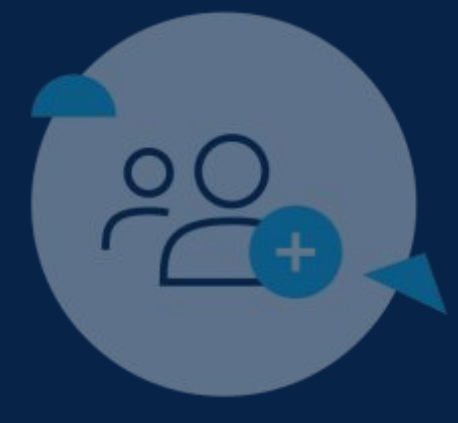

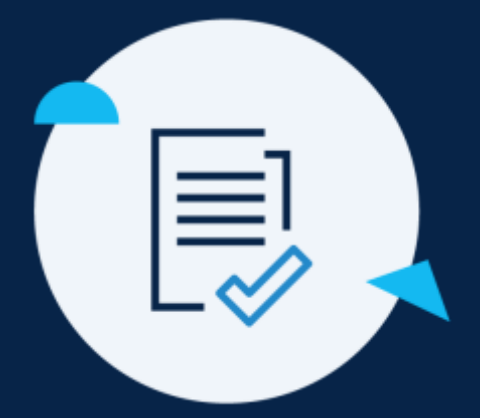

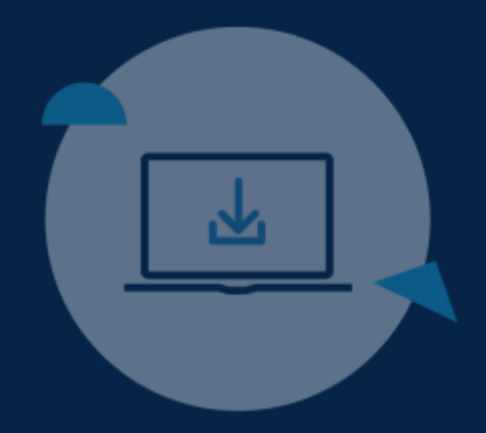

### 3° Paso

# Activación de tu certificado digital

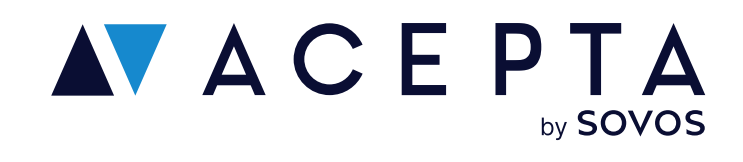

### Ingresa en Acepta.com/pe

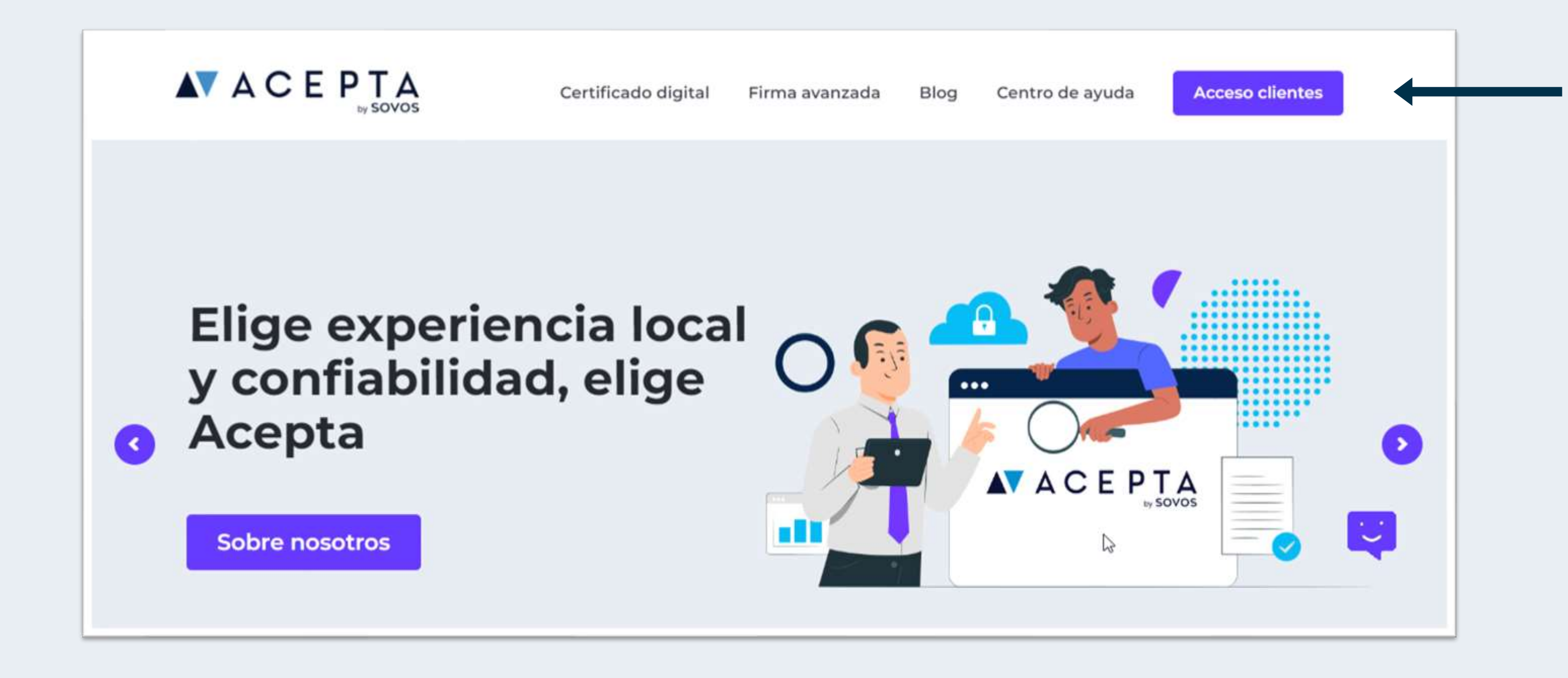

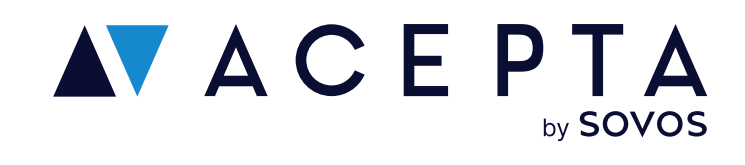

Ingresa en acepta.com/pe y haz clic en "Acceso clientes" desde el menú

## Inicia sesión con Identidad Digital

Ingresa tu usuario y contraseña de Identidad Digital.

Si no tienes una cuenta en Identidad Digital te deberás registrar. Ve al paso 2.

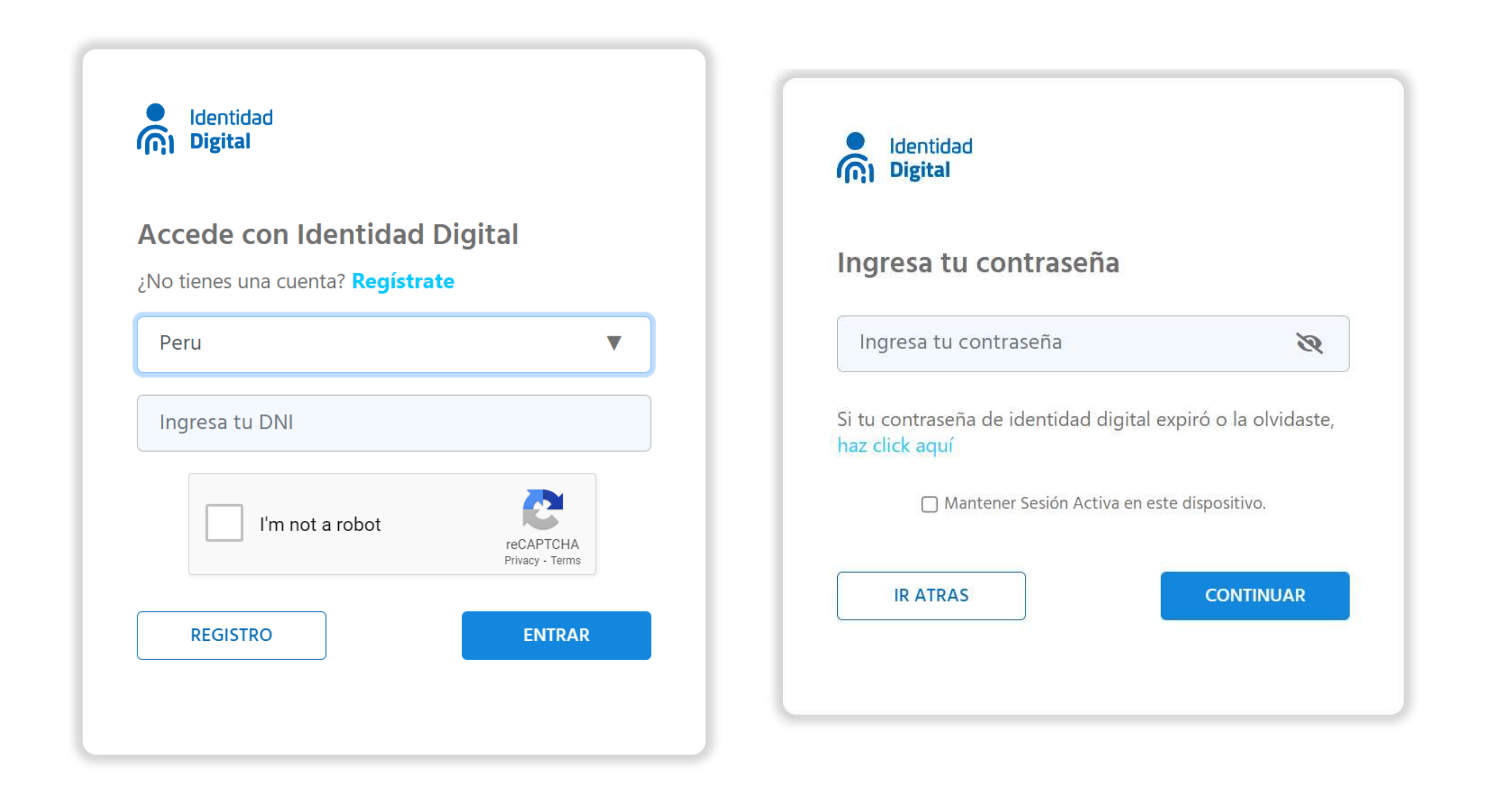

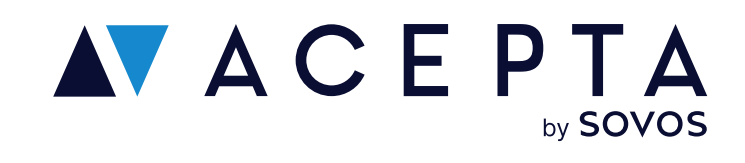

## **Elige Activar o Transferir** tu certificado digital

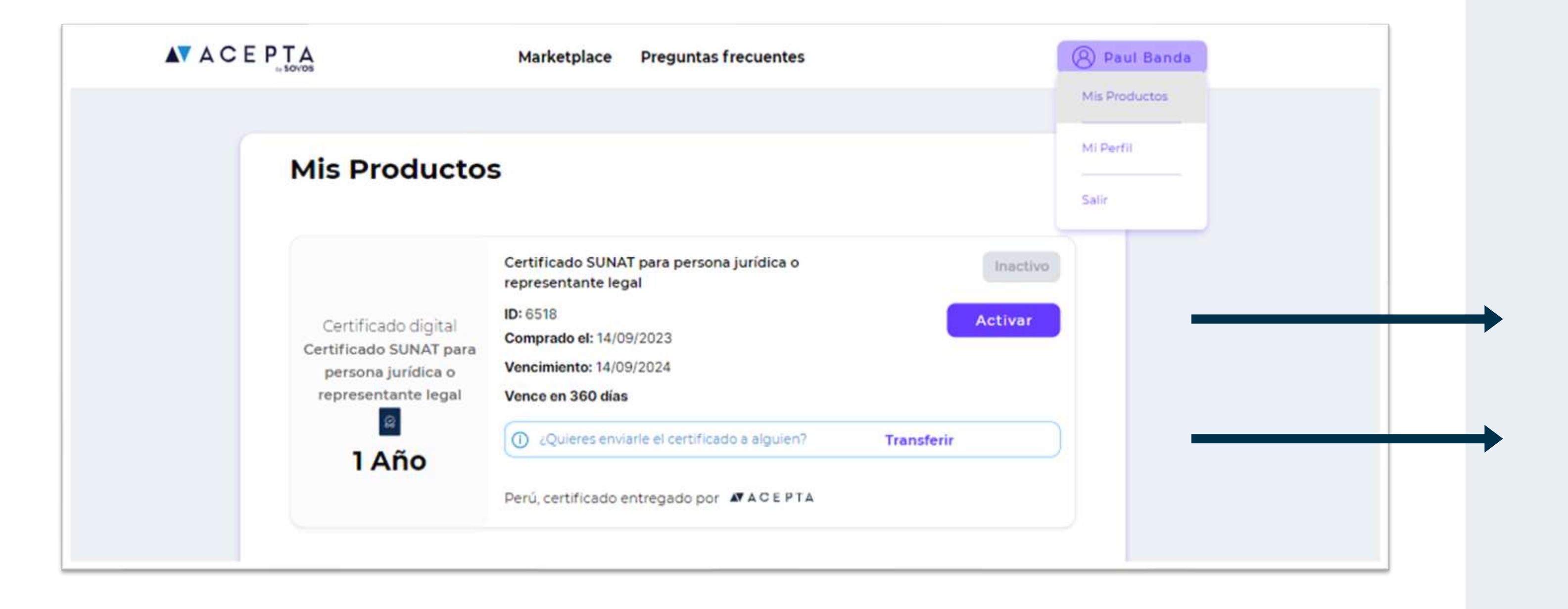

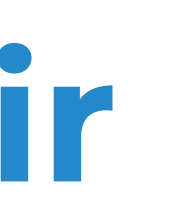

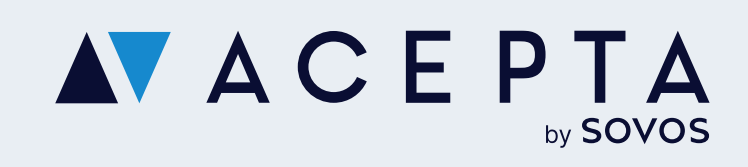

Una vez logeado, haz clic en tu perfil y selecciona "Mis productos".

Se visualizarán todos los certificados digitales que has comprado con anterioridad.

Elige:

Activar: Para registrar el certificado digital a tu nombre.

**Transferir:** Para enviar el certificado digital a un tercero para que lo registre a su nombre

## Transferir un certificado digital

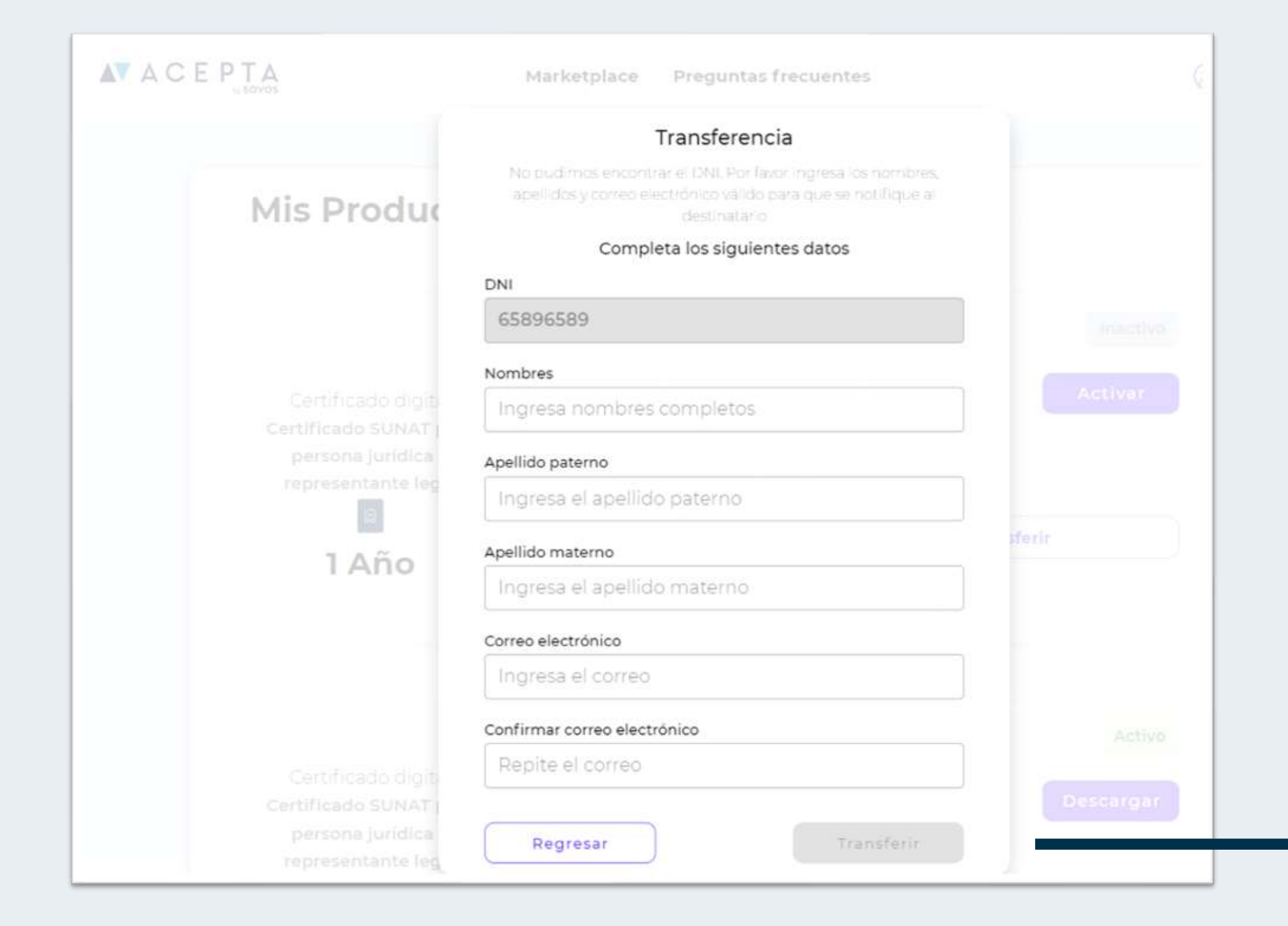

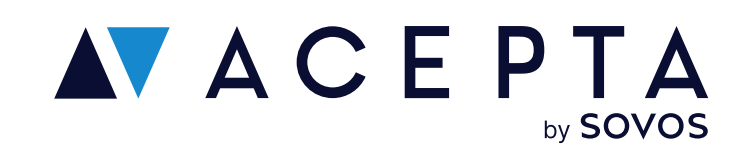

Si eliges transferir tu certificado digital, se abrirá un modal en donde deberás ingresar los siguientes datos de la persona que será titular:

- DNI
- Nombres
- Apellidos
- Correo electrónico

Al hacer clic en "Transferir", el certificado digital se enviará a la cuenta del otro usuario listo para ser activado.

Bien sea que el usuario compró un certificado, o que le fue transferido por otra persona, requiere activarlo para poder usarlo en lo que requiera.

El proceso de activación consta de 6 pasos.

### Paso 1:

Al hacer clic en el botón "Activar", se desplegará la primera pantalla en donde deberás ingresar los datos de quién será el titular del certificado y de la empresa.

Acepta la declaración que los datos ingresados son correctos y luego presiona "Continuar"

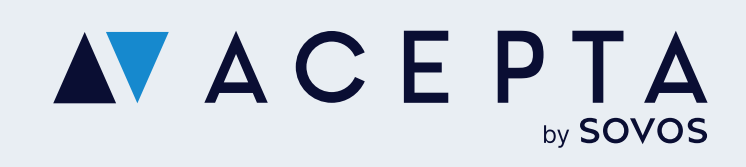

| Nombres                                                                                                    |                                                                                                    |
|----------------------------------------------------------------------------------------------------|----------------------------------------------------------------------------------------------------|
| Nombres                                                                                                    |                                                                                                    |
|                                                                                                    | Apellido paterno                                                                                                    |
| Ingrese sus nombres                                                                                                    | Ingrese su apellido paterno                                                                                                    |
| Apellido materno                                                                                                    | Número DNI                                                                                                    |
| Ingrese su apellido materno                                                                                                    | Ingresar DNI                                                                                                    |
| Departamento                                                                                                    | Provincia                                                                                                    |
| Seleccionar departamento                                                                                                    | Selecciona provincia                                                                                                    |
| Distrito                                                                                                    | Dirección                                                                                                    |
| Selecciona distrito                                                                                                    | Ingrese su dirección                                                                                                    |
|                                                                                                    |                                                                                                    |
| Teléfono                                                                                                    | Correo personal                                                                                                    |
| Teléfono<br>Ingrese su teléfono<br>Datos empresa                                                                                                    | Correo personal<br>Ingrese el correo personal                                                                                                    |
| Teléfono<br>Ingrese su teléfono<br>Datos empresa<br>RUC                                                                                                    | Correo personal<br>Ingrese el correo personal<br>Razón social                                                                                                    |
| Teléfono<br>Ingrese su teléfono<br>Datos empresa<br>RUC<br>Ingrese el RUC                                                                                                    | Correo personal<br>Ingrese el correo personal<br>Razón social<br>Ingrese su Razón social                                                                                                    |
| Teléfono<br>Ingrese su teléfono<br>Datos empresa<br>RUC<br>Ingrese el RUC<br>Nombre comercial (opcional)                                                                                                    | Correo personal<br>Ingrese el correo personal<br>Razón social<br>Ingrese su Razón social<br>Cargo del titular                                                                                                    |
| Teléfono<br>Ingrese su teléfono<br>Datos empresa<br>RUC<br>Ingrese el RUC<br>Nombre comercial (opcional)<br>Ingrese el nombre comercial                                                                        | Correo personal<br>Ingrese el correo personal<br>Razón social<br>Ingrese su Razón social<br>Cargo del titular<br>Ingrese el cargo del titular                                                                             |
| Teléfono<br>Ingrese su teléfono<br>Datos empresa<br>RUC<br>Ingrese el RUC<br>Nombre comercial (opcional)<br>Ingrese el nombre comercial<br>Departamento                                                        | Correo personal<br>Ingrese el correo personal<br>Razón social<br>Ingrese su Razón social<br>Cargo del titular<br>Ingrese el cargo del titular<br>Provincia                                                                |
| Teléfono Ingrese su teléfono Datos empresa RUC Ingrese el RUC Nombre comercial (opcional) Ingrese el nombre comercial Departamento Seleccionar departamento                                                    | Correo personal<br>Ingrese el correo personal<br>Razón social<br>Ingrese su Razón social<br>Cargo del titular<br>Ingrese el cargo del titular<br>Provincia<br>Selecciona provincia +                                      |
| Teléfono Ingrese su teléfono Datos empresa RUC Ingrese el RUC Nombre comercial (opcional) Ingrese el nombre comercial Departamento Seleccionar departamento Distrito                                           | Correo personal<br>Ingrese el correo personal<br>Razón social<br>Ingrese su Razón social<br>Cargo del titular<br>Ingrese el cargo del titular<br>Provincia<br>Selecciona provincia                                        |
| Teléfono Ingrese su teléfono Datos empresa RUC Ingrese el RUC Nombre comercial (opcional) Ingrese el nombre comercial Departamento Seleccionar departamento Distrito Selecciona distrito -                     | Correo personal<br>Ingrese el correo personal<br>Razón social<br>Ingrese su Razón social<br>Cargo del titular<br>Ingrese el cargo del titular<br>Provincia<br>Selecciona provincia •                                      |
| Teléfono Ingrese su teléfono Datos empresa RUC Ingrese el RUC Nombre comercial (opcional) Ingrese el nombre comercial Departamento Seleccionar departamento Distrito Selecciona distrito Correo de facturación | Correo personal<br>Ingrese el correo personal<br>Razón social<br>Ingrese su Razón social<br>Cargo del titular<br>Ingrese el cargo del titular<br>Provincia<br>Selecciona provincia *<br>Dirección<br>Ingrese su direccion |

### Paso 2:

Ahora deberás subir una foto/imagen de los documentos que estarán asociados al certificado digital.

- DNI frontal
- DNI reverso
- Ficha RUC emitida desde SUNAT
- Vigencia de poderes (En caso de ser un certificado digital para persona jurídica o representante legal)

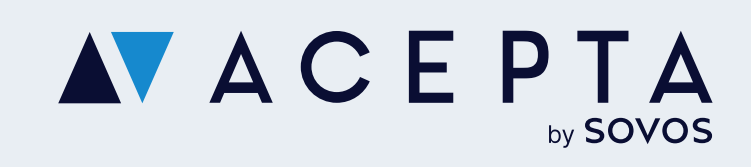

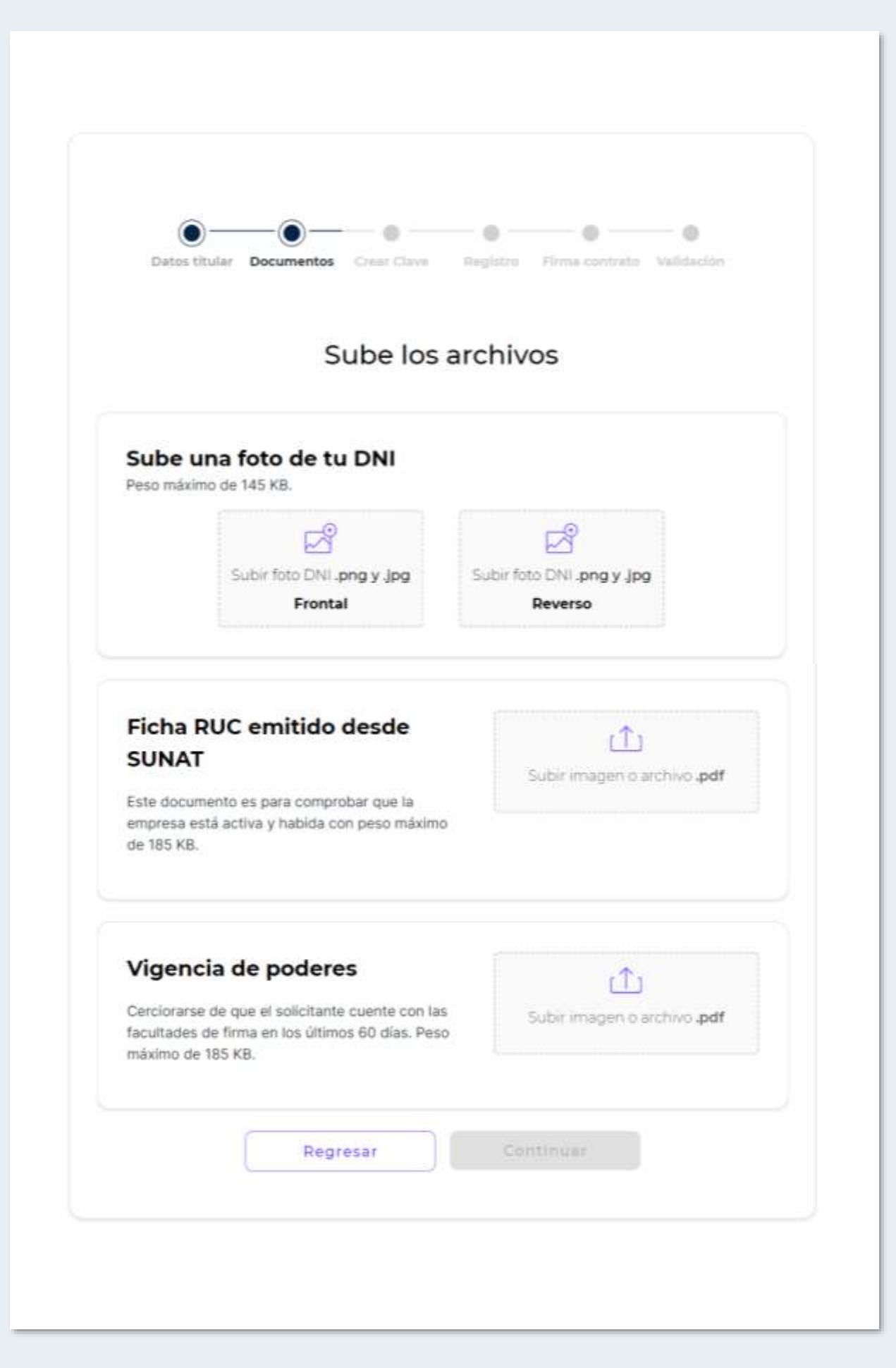

### Paso 3:

Luego debes crear la clave privada del certificado digital. Esta clave la usarás cada vez que lo uses o firmes un documento.

Consideraciones al momento de crear la clave privada:

- Mínimo 8 caracteres
- Máximo 12 caracteres
- Una mayúscula
- Una minúscula
- Un número
- Uno de los siguientes caracteres especiales  $;@#\%\&,.^{\sim}$
- No incluir caracteres especiales distintos a  $(@#\%\%, ^{\sim})$

**Recuerda:** La clave privada no se puede recuperar, por lo que deberás recordarla o anotarla en algún lugar seguro.

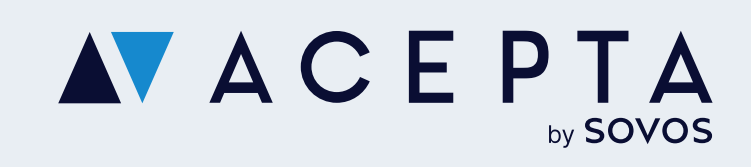

|    | Crear c                         | lave                           |  |
|----|---------------------------------|--------------------------------|--|
|    | Certificad                      | o Digital                      |  |
| La | Una vez creada ya no se puec    | de cambiar ni recuperar        |  |
|    | Crear clave certificado:        |                                |  |
|    | Crear clave                     | Q                              |  |
|    | Confirmar clave certificad      | do:                            |  |
|    | Repite tu clave                 | 2                              |  |
| C  | ) Estoy consciente que esta cla | ہ<br>ave no se puede recuperar |  |
|    | Regresar                        | Crear clave                    |  |

### Paso 4:

Sube un video de registro de identidad, siguiendo las instrucciones que salen en la pantalla:

- Formato MP4, con peso máximo 10 MB  $\bullet$
- Tu rostro debe verse claramente
- No utilizar accesorios como lentes o gorros
- Evitar sombras o luces fuertes sobre el rostro
- Debes colocar el DNI a la altura del rostro, mirar a la cámara al momento de hablar y decir claramente:
  - Tu nombre completo
  - Tu número de DNI
  - Nombre de tu padre o madre
  - Tu Lugar de nacimiento

Una vez grabado debes guardarlo y subirlo en el recuadro que sale en la pantalla. Haz clic en "Continuar".

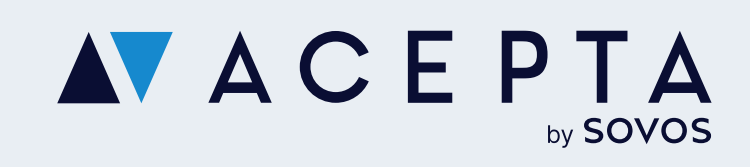

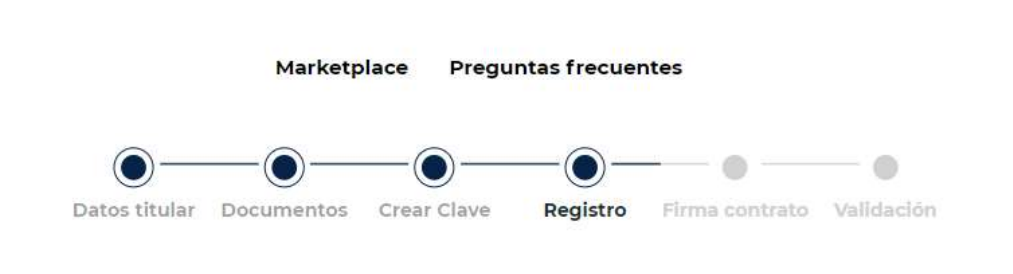

### **Registro de identidad**

Instrucciones para grabar video tutoría para verificación de identidad

### Formato:

Grábalo en posición vertical con un tamaño de 10 MB y en formato MP4

### Lugar

Busca un ambiente con buena iluminación y silencioso para escuchar claramente tu nombre

- Tu rostro debe verse claramente.
- No utilices accesorios como lentes o gorros.
- Evita sombras o luces fuertes sobre el rostro

### Expresión:

Coloca tu DNI a la altura del rostro, mira a la cámara al momento de hablar y di claramente, con volumen adecuado pronunciando de forma clara.

- Tu nombre completo
- El número de DNI .
- El nombre de tu padre o madre.
- Tu lugar de nacimiento.
- Recuerda siempre mirar a la cámara hasta terminar la grabación.

Asegúrate de haber guardado el video y súbelo en el recuadro indicado en pantalla.

| Sube tu video aquí | ⊥<br>Subir archivo <b>.mp4</b> |
|--------------------|--------------------------------|
| Regresar           | nuar                           |

### Paso 5:

Se habilitará un visualizador con el contrato. Podrás leerlo en línea o descargarlo en caso de así requerirlo.

Para firmar el contrato, solo debes ingresa el PIN de cuatro dígitos que se envió al correo electrónico con el que inició sesión en la plataforma.

Si pasan más de 10 minutos, el Pin quedará invalidado y el usuario deberá solicitarlo nuevamente.

Una vez ingresado el PIN, deberás hacer clic en "Firmar".

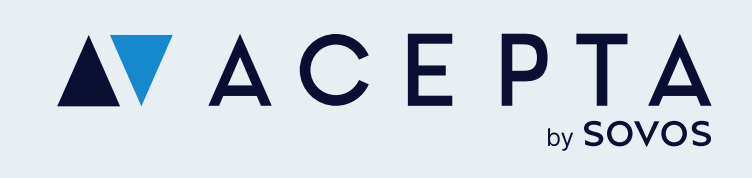

### **ACEPTA**

|                           | 🕴 🚔 🗄                                                                                                    |
|---------------------------|----------------------------------------------------------------------------------------------------|
|                           | - <b>u</b> ·                                                                                                    |
|                           |                                                                                                    |
|                           |                                                                                                    |
|                           |                                                                                                    |
|                           | SOVOS                                                                                                    |
|                           | 30703                                                                                                    |
|                           | Contrato de Suscripción de Certificado de Firma Electrónica para Personas Naturales                                                                                                    |
| Útoma m                   | odificación: 30 de mayo de 2023                                                                                                    |
| Este Con                  | trato de Suscripción de Certificado de Firma Electrónica para Personas Naturales (el "Contrato") se incorpora y se rige por los términos y                                                                                                    |
| condicion                 | es contenidos en los Términos y Condiciones para la adquisición de Software y Servicios de Acepta by Sovos - Perú, disponibles en                                                                                                    |
| la incorpo                | ración del Acuerdo para acceder y utilizar el Software y los Servicios aqui identificados, proporcionados por Acepta Perù S.A.C., Av. Pershing 790,                                                                                                    |
| oficina 3/                | 6. Magdalena del Mar, Lima, con RUC 20562999711 ("Sovos"). Los términos en mayúscula no definidos en este Contrato tienen el mismo<br>o que se las atribues en el Anuerdo. Este Contrato es uno laste al Cliente deste el momento de su forma y que Soura deste el momento.                             |
| en que se                 | suministre el Software o los Servicios.                                                                                                    |
| 1. Veraci                 | dad e integridad de los antecedentes.                                                                                                    |
| El Cliente<br>otra: los r | declara que los antecedentes entregados a Sovos son verídicos y que la información sobre su identidad corresponde a los de su persona y no a                                                                                                    |
| El Cliente                | declara que voluntariamente ha sido registrada su biometria facial, impresión dactilar ylo su firma manuscrita. Además, se deja constancia que                                                                                                    |
| con la fec<br>de identio  | ha estipulada en este documento ha sido tomada una imagen digital o fotografia dei Cliente, esi como una copia digital de su Documento Nacional<br>ad, antecedentes que el Cliente declara conocer y libremente entregar a Source. Estos antecedentes requesentan felorente la identidad del Cliente    |
| y forman                  | parte integrante de este Contrato.                                                                                                    |
| Los artes<br>Transaco     | edentes señalados en el inciso anterior serán utilizados por Sovos exclusivamente para los procesos de Validación de Identidad. Verificación de<br>ones y Emisión del Certificado de Firma Electrónica o Dintal y no serán entergados a terceros conforme a la lev Nº 27 289 de Firmas y Certificados e |
| Digitales                 | Nº 29.733 de Protección de Datos Personales.                                                                                                    |
| 2. Práctie                | as de certificación                                                                                                    |
| Los serv                  | cios de certificación de Firma Electrónica y Digital proporcionados por Sovas son regidos por sus prácticas de certificación, en adelante CPS, y                                                                                                    |
| https://leg               | ponicas de certificados, en adelarite CP, las cuales estan asponioles para conocimiento publico en el sito weo<br>al acepta com/reficent/icados_digitales_políticas_certificacion.pdf.                                                                                                    |
| Los certif                | cados de Firma referidos en este documento corresponden a los certificados de Firma Electrónica y de Firma Digital emitidos por Sovos para                                                                                                    |
| El Cliente                | declara que acepta en total conformidad el contenido de las CPS y CP. Los documentos CPS y CP forman parte integrante de este Contrato.                                                                                                    |
| Sovos se                  | compromete a informar al suscriptor de las actualizaciones de las CPS y CP mediante su publicación en el sitio web indicado.                                                                                                    |
| 3. Obliga                 | ciones y Responsabilidades de Sovos                                                                                                    |
| E.                        | Sovis se obliga a cumplir las condiciones establecidas en las CPS y las CP.                                                                                                    |
| à.                        | Sovos se obliga a emitr un certificado de Firma Electrónica o Digital, en el cual se incorporará la siguiente información proporcionada por el                                                                                                    |
|                           | Cuente en los terminos atudidos en las clausulas 1 y 2 de este Contrato: nombre del suscriptor, e-mail, DNI y profesión (si corresponde).<br>Cualquier cambio en estos datos posterior a la emisión del Certificado implicará necesariamente la adquisición de un nuevo Certificado por                 |
|                           | parte del Cliente.                                                                                                    |
| я.                        | Sovos establece que los antecedentes proporcionados por el Cliente estarán sujetos a la política de confidencialidad establecidas en las CPS,                                                                                                    |
|                           | UP, y Ley N° 25.733 sobre protection de datos personales.                                                                                                    |
| IV.                       | El Cliente autoriza a Sovos a entregar una copia de este Contrato a las partes que así lo requierán, y que exhiban a Sovos cualquier documento<br>firmado electrónicamente por el Cliente.                                                                                                    |
| v.                        | Sovos le proporcianará al Ciente los mecanismos necesarios para generar y administrar en forma confidencial y exclusiva su llave privada<br>asociada a este certificado de Firma Electrónica o Digital.                                                                                                 |
|                           |                                                                                                    |
| 4. Obliga                 | ciones y Responsabilidades del Cliente                                                                                                    |

Marketplace

**Preguntas frecuentes** 

### **Generar Pin**

- Enviaremos un PIN de 4 digítos para la firma de contrato al correo tomas.betinyani@sovos.com
- Ingresa el PIN dentro de los próximos 10 minutos para firmar el documento

¿No has recibido el correo con el PIN de confirmación?

### Haz clic aquí para enviarlo nuevamente

| Ingresa el PIN     |            |
|--------------------|------------|
| El campo PIN es ol | oligatorio |
| Cancelar           | Firmar     |
| Cancelar           | Firma      |

Dutter ConfidentialConfidencial - C.Son

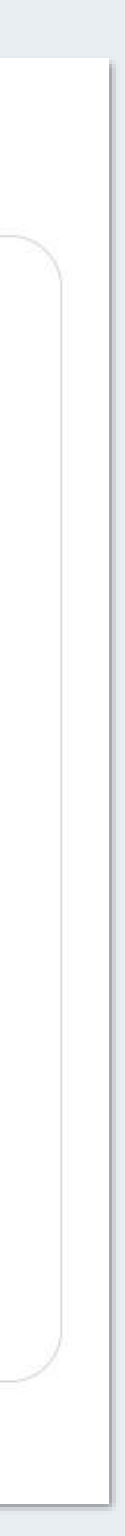

### Paso 6:

Una vez firmado el contrato, comenzará un proceso de validación que puede durar hasta 48 horas hábiles.

El proceso de validación es realizado por operadores de registro de Acepta, quienes confirmarán los datos y documentos ingresados, validando o rechazando la solicitud.

Te enviaremos un correo con la

Validación exitosa:

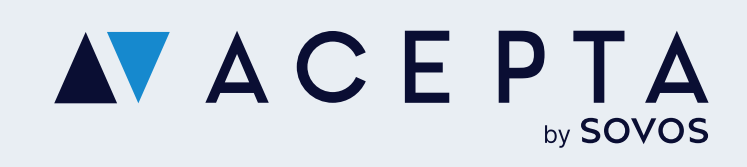

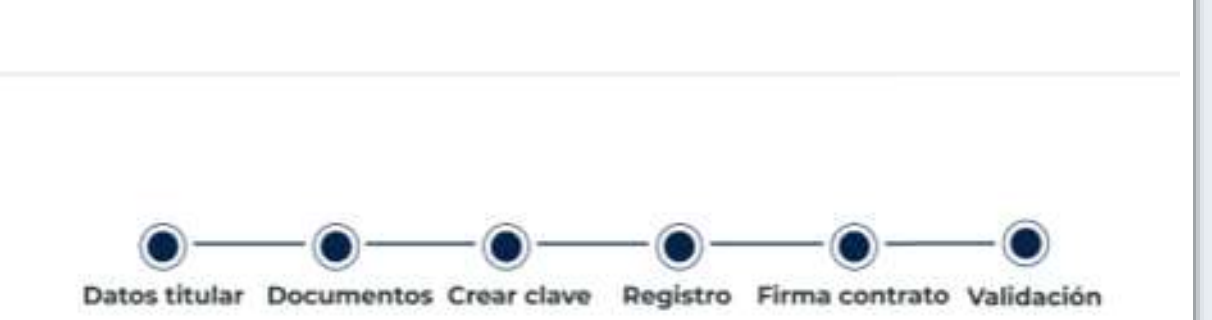

### En proceso de validación

Tus documentos serán revisados en un plazo 48 hrs

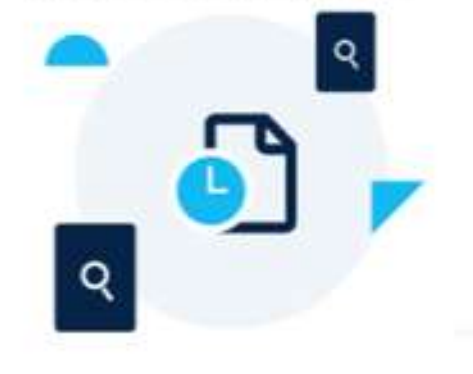

Enviaremos un correo al mail@gmail.com espuesta del proceso

### Ir a mis productos

Una vez realizado el plazo de validación, te enviaremos un correo electrónico con:

### Validación exitosa:

Podrás descargar tu certificado digital ingresando en la sección "Mis productos" de tu cuenta Acepta

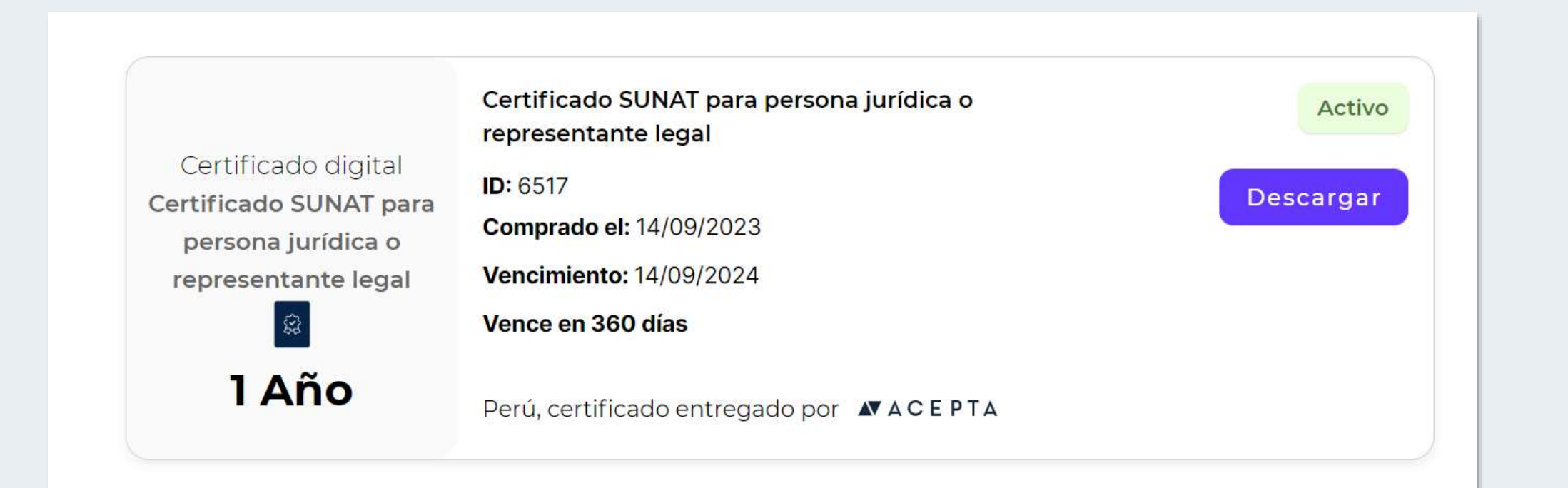

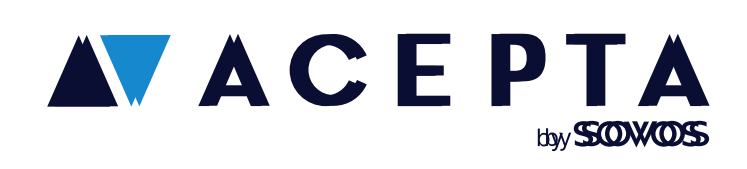

### Validación rechazada:

Deberás realizar la activación nuevamente, desde la sección "Mis productos" de tu cuenta Acepta

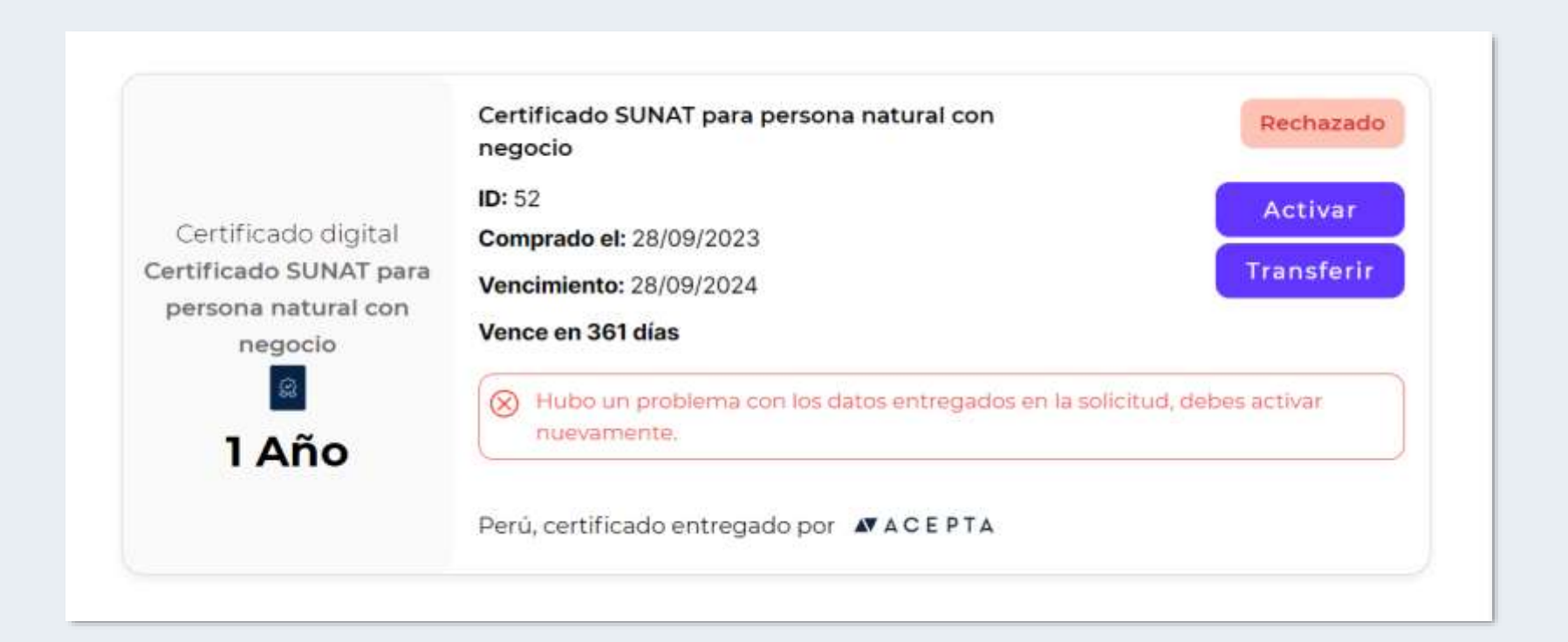

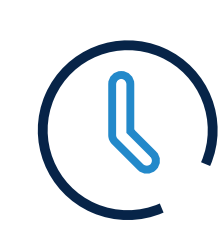

Horario: Lunes a viernes de 09:00 a 18:00 hrs

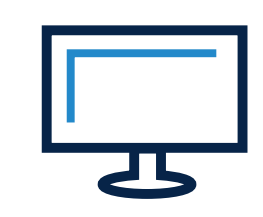

Soporte: soporte.stupendo.com/

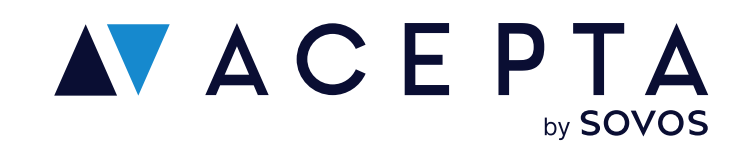

### **Canales de soporte**

eMail: soporte-acepta@sovos.com

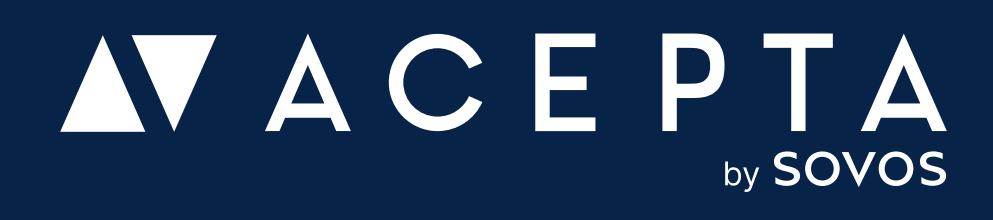